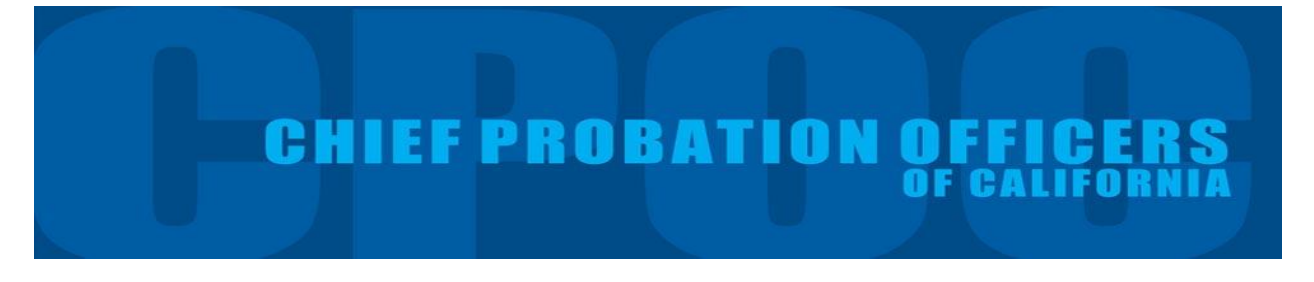

#### User Guide for the Chief Probation Officers of California Data Dashboard: Resource Tabs

#### I. Introduction

This guide will help users understand and customize the data presented in the Chief Probation Officers of California (CPOC) Survey's online dashboard. The dashboard was designed to allow users to easily access summary information (based on CPOC survey responses and data from other, publicly available data sources) at the state, regional, and county levels.

#### The CPOC Survey

The CPOC survey was developed in 2008 as a means to collect uniform information across California's probation departments.<sup>1</sup> In June 2013, the survey was revised to include questions related to the state's Realignment initiative, as well as key areas of probation such as population census.

The survey covers adult services and juvenile services/institutions. Both sections are divided into eight subsections that request information on specific aspects of adult and juvenile probation. It requests two different types of information on counts in the adult and juvenile systems: a) events occurring during the last fiscal year; and b) one-day population snapshots which serve as point in time counts.<sup>2</sup>

The online dashboard summarizes data from 58 California's counties.<sup>3</sup> It presents the information gathered from the survey across the seven tabs, along with an explanation of the CPOC survey variables.

#### **Resources from other Public Datasets**

The online dashboard also includes resources from other public datasets such as county population projections, crime rates, arrests rates, and jails.

 40-year County Population Projections<sup>4</sup>: Published by the California Department of Finance Demography Unit, these adult and juvenile projections estimate the 40-year county population broken out by age and race. The juvenile tab highlights age brackets up through transition age youth (18-24). Thea adult tab does the same starting with transition age youth up to ages 65 and above. These estimates are a good reference point for estimating programming or county facility needs.

<sup>&</sup>lt;sup>1</sup> The survey has been administered annually since 2013 in its current form.

<sup>&</sup>lt;sup>2</sup> Fiscal year is defined as July 1 through June 30 and point in time estimates occur on the last day of the fiscal year (June 30, 2015).

<sup>&</sup>lt;sup>3</sup> Three counties did not respond to the CPOC survey.

<sup>&</sup>lt;sup>4</sup> http://www.dof.ca.gov/Forecasting/Demographics/Estimates/e-1/

- Crime<sup>5</sup>: Published by the California Department of Justice, this tab shows historic crime rates by property or violent groupings.
- Arrests<sup>6</sup>: Published by the California Department of Justice, this tab shows historic arrest rates by crime type, as well as severity.
- Jails<sup>7</sup>: Collected from County Sheriff's by the Board of State and Community Corrections, this tab shows county jail populations over time, as well as rates of sentenced vs. those going through the court process and ratio of inmates in custody by crime severity (Felony vs. Misdemeanor).

The remainder of this guide walks users through the information presented in the resource tabs and how to customize the data to your preference. The guide is broken down into five sections, including: Adult County Population Forecast, Juvenile County Population Forecast, County Crime Data, County Arrest Data, and County Jail Data.<sup>8</sup>

# Icons and Usability

# *Tabs* Data is generally divided into tabs that users can scrolled through:

# Sorting **F**

The symbol with three stacked bars indicates that the user can sort the column. Charts with 1 column will have this as a default, those with two columns will require hovering over the column title to customize the way data is presented.

# Filtering by Region or Size

Users can filter by geographic region and county population size. The default is "All" counties which means no filter is applied (e.g. all counties are shown). The filters can be used together, so a combination of the "Northern" region and "Medium" sized counties would show values for 4 counties. When both filters are set to "All", the charts will show all counties state.

| Region |   | Size  |   |  |
|--------|---|-------|---|--|
| (All)  | • | (All) | • |  |

<sup>&</sup>lt;sup>5</sup> https://oag.ca.gov/crime/cjsc/stats/crimes-clearances

<sup>&</sup>lt;sup>6</sup> https://oag.ca.gov/crime/cjsc/stats/arrest-dispositions

<sup>&</sup>lt;sup>7</sup> http://www.bscc.ca.gov/s\_fsojailprofilesurvey.php

<sup>&</sup>lt;sup>8</sup> Separate guides are available to walk users through the Adult and Juvenile portions of the dashboard.

#### Trend lines

When appropriate, a line representing the estimate of the trend is used to help understand the direction of time series. The dotted line represents the trend and the light dotted lines illustrates the confidence interval.

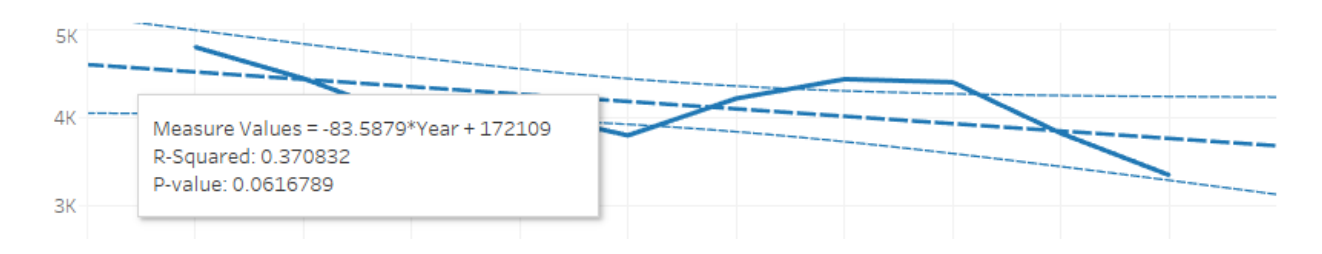

# Filtering by County

Tables showing County names can be used to filter other tables on the same tab by clicking on the county. To un-filter and show all counties again, click on the county name in the table.

#### Groupings

The dashboard allows users to group counties by county population size as well as geographic region. These groupings give users the ability to see similar counties. A definition of the population size and regions included in the groupings are available in Appendix Table 1.

# II. Resource: Adult County Population Forecast

The *Adult County Population Forecast* table shows adult population projections, across California counties and by county, disaggregated by age ranges and race between 2015 and 2040. Population projections are searchable by county, age, and gender.

Adult population projections were obtained from the State of California's Department of Finance (DOF).<sup>9</sup> The DOF publishes the State's population projections annually for use by federal, state, and local agencies; the academic community; and the private sector.

| A dult C-   | untu Darrul      |            | in an at   |            |            |            |            | c | ounty Name       |
|-------------|------------------|------------|------------|------------|------------|------------|------------|---|------------------|
| AGUIT CO    | ounty Popul      | ation For  | recast     |            |            |            |            |   | (All)            |
|             |                  |            |            | Yei        | ar         |            |            |   |                  |
| Age_Adult   | Race Name        | 2015       | 2020       | 2025       | 2030       | 2035       | 2040       | A | ge_Adult         |
| Age 19-24   | American Indian  | 15,478     | 13,849     | 13,078     | 12,610     | 11,601     | 11,780     |   | (AII)            |
|             | Asian            | 397,992    | 381,395    | 384,484    | 396,682    | 455,113    | 463,620    | - | Age 18 and Under |
|             | Black            | 223,135    | 189,756    | 171,424    | 171,674    | 171,577    | 175,197    |   | ✓] Age 19-24     |
|             | Hispanic         | 1,637,797  | 1,607,039  | 1,644,373  | 1,700,919  | 1,650,007  | 1,746,975  |   | V Age 25-44      |
|             | Multi-Race       | 119,752    | 126,108    | 136,093    | 150,589    | 158,647    | 172,402    | ľ | Age 65 and over  |
|             | Pacific Islander | 14,176     | 12,655     | 12,462     | 13,007     | 13,933     | 14,556     |   |                  |
|             | White            | 1,050,148  | 947,199    | 897,626    | 886,154    | 954,742    | 959,262    | G | ender            |
| Age 25-44   | American Indian  | 44,936     | 47,614     | 48,804     | 48,634     | 47,488     | 44,428     | ( | ) (All)          |
| 3           | Asian            | 1,532,837  | 1,521,459  | 1,509,471  | 1,497,252  | 1,539,404  | 1,631,808  | ( | ) Female         |
|             | Black            | 613,338    | 656,440    | 666,916    | 650,655    | 614,316    | 565,837    |   | 🔿 Male           |
|             | Hispanic         | 4,582,343  | 4,947,976  | 5,246,398  | 5,498,092  | 5,750,184  | 5,781,439  |   |                  |
| Mult        | Multi-Race       | 251,280    | 298,123    | 342,984    | 384,121    | 428,871    | 461,116    |   |                  |
|             | Pacific Islander | 44,640     | 48,278     | 49,906     | 49,954     | 49,820     | 50,653     |   |                  |
|             | White            | 3,634,569  | 3,617,364  | 3,511,907  | 3,270,409  | 3,075,085  | 2,964,276  |   |                  |
| Age 45-64   | American Indian  | 50,473     | 48,977     | 46,069     | 44,414     | 45,430     | 48,345     |   |                  |
|             | Asian            | 1,425,475  | 1,545,402  | 1,620,130  | 1,702,775  | 1,769,389  | 1,810,944  |   |                  |
|             | Black            | 614,610    | 607,797    | 584,169    | 569,952    | 590,912    | 633,979    |   |                  |
|             | Hispanic         | 3,015,241  | 3,515,955  | 3,910,970  | 4,251,401  | 4,556,419  | 4,950,733  |   |                  |
|             | Multi-Race       | 161,876    | 177,714    | 192,081    | 213,362    | 243,366    | 288,700    |   |                  |
|             | Pacific Islander | 36,186     | 39,151     | 41,226     | 44,025     | 48,115     | 52,321     |   |                  |
|             | White            | 4,603,693  | 4,259,362  | 3,901,805  | 3,739,660  | 3,694,735  | 3,720,353  |   |                  |
| Age 65 and  | American Indian  | 25,108     | 32,922     | 40,848     | 46,572     | 48,786     | 48,875     |   |                  |
| over        | Asian            | 746,246    | 952,659    | 1,172,530  | 1,386,715  | 1,586,383  | 1,784,206  |   |                  |
|             | Black            | 270,292    | 331,268    | 405,314    | 468,789    | 505,426    | 516,371    |   |                  |
|             | Hispanic         | 998,967    | 1,328,479  | 1,762,387  | 2,270,158  | 2,813,978  | 3,335,271  |   |                  |
|             | Multi-Race       | 65,038     | 86,265     | 112,458    | 138,414    | 160,169    | 180,334    |   |                  |
|             | Pacific Islander | 13,349     | 17,525     | 22,488     | 27,537     | 31,643     | 34,835     |   |                  |
|             | White            | 3,071,562  | 3,512,416  | 3,971,707  | 4,289,575  | 4,360,505  | 4,246,170  |   |                  |
| Grand Total |                  | 29,260,537 | 30,871,147 | 32,420,108 | 33,924,101 | 35,376,044 | 36,694,786 |   |                  |

# **Exhibit 1. Adult County Population Forecast**

The information on the Adult County Population Forecast tab is searchable by county (all counties or by selecting a specific county), age (all ages or by selecting the desired age range), and/or gender (all, male, or female). The default setting is all counties, ages 19 and over, and both genders; however, users may adjust the display to their preferences by selecting the desired county, age and/or gender at the top right of the screen. Users may display both juvenile and adult population projections by selecting "All".

For each age grouping, the table breaks down population projections by race and the final row provides the total population (inclusive of all ages selected and races).

<sup>&</sup>lt;sup>9</sup> http://www.dof.ca.gov/Forecasting/Demographics/Estimates/e-1/

#### III. Resource: Juvenile County Population Forecast

The *Juvenile County Population Forecast* table displays juvenile population projections, across California counties and by county, disaggregated by age range and race between 2015 and 2040. Population projections are searchable by county, age, and gender.

Similar to the adult population projections, juvenile population projections were obtained from the State of California's Department of Finance.<sup>10</sup>

| Juvenile Co    | unty Popula      | tion Fore  | ecast      |            |            |            |            | County Name               |
|----------------|------------------|------------|------------|------------|------------|------------|------------|---------------------------|
|                |                  |            |            | N.         |            |            |            | (AII)                     |
|                |                  | 2015       | 2020       | 2025       | ar<br>2020 | 2025       | 2040       | Age_juvenile              |
| Age 0-5        | American Indian  | 10 2/1     | 10 257     | 10 242     | 9.927      | 9 167      | 9 677      | (AII)                     |
| ige 0-5        | Arien            | 242 572    | 252 212    | 242 050    | 241 254    | 250 701    | 272.010    | ✓ Age 0-5                 |
|                | Asian            | 161 420    | 152,212    | 151 165    | 144 219    | 126 021    | 122,010    | ✓ Age 6-11                |
|                | Hissonia         | 1 51,423   | 1 53,470   | 1 657 407  | 1 722 209  | 1 750,031  | 1 701 207  | ✓ Age 12-18               |
|                | Multi-Doco       | 152 052    | 165 776    | 102 567    | 199 267    | 210 202    | 226 222    | ✓ Age 19-24               |
|                | Decific Islander | 10 504     | 10.025     | 10 911     | 10.974     | 11 050     | 11 /00     | ✓ Age 25 and Ove          |
|                | White            | 20,504     | 10,025     | 200,911    | 750 502    | 724.296    | 711.656    | Gender                    |
| ae 6-11        | Amorican Indian  | 11 717     | 10 602     | 10 202     | 10 412     | 10.070     | 9 271      | <ul> <li>(All)</li> </ul> |
| 90 0.11        | American molan   | 222 000    | 2/16 202   | 266 104    | 261 706    | 262 //9    | 271 576    | ⊖ Female                  |
|                | Riack            | 159 271    | 155 672    | 159 042    | 159 925    | 152 750    | 144 477    | 🔿 Male                    |
|                | Hispanic         | 1 608 000  | 1 535 440  | 1 572 499  | 1 666 190  | 1 739 804  | 1 787 706  |                           |
|                | Multi-Dace       | 1/12 162   | 152 624    | 162 115    | 179 /19    | 195 959    | 214 410    |                           |
|                | Dacific Islander | 10 500     | 10.005     | 11 266     | 11 661     | 11 9/7     | 12 015     |                           |
|                | White            | 791 209    | 021 600    | 0/E 220    | 020.064    | 795.056    | 757 262    |                           |
| ne 12-18       | American Indian  | 14 995     | 14 129     | 12 206     | 12 524     | 12 6/15    | 12 255     |                           |
| gc 12 10       | Anierican Indian | 391.070    | 100 599    | 124 551    | 162 715    | 466 771    | 470 398    |                           |
|                | Rlack            | 204 186    | 191.01/    | 191.076    | 192 360    | 19/ 903    | 188 875    |                           |
|                | Hispanic         | 1 814 445  | 1 889 7/9  | 1 880 405  | 1 864 946  | 1 982 161  | 2 082 492  |                           |
|                | Multi-Dace       | 145 808    | 161 440    | 176 491    | 185 389    | 203 987    | 223 328    |                           |
|                | Dacific Islander | 12 197     | 12 180     | 12 565     | 14 242     | 14 910     | 15 202     |                           |
|                | White            | 997 099    | 952 155    | 970.025    | 1 022 694  | 1 017 711  | 992 715    |                           |
| ne 19-24       | American Indian  | 15 478     | 13.849     | 13.078     | 12 610     | 11 601     | 11 780     |                           |
| 901021         | Acian            | 397 992    | 381 395    | 384 484    | 396 682    | 455 113    | 463 620    |                           |
|                | Black            | 223 135    | 189 756    | 171 424    | 171 674    | 171 577    | 175 197    |                           |
|                | Hispanic         | 1 637 797  | 1 607 039  | 1 644 373  | 1 700 919  | 1 650 007  | 1 746 975  |                           |
|                | Multi-Race       | 119 752    | 126 108    | 136 093    | 150 589    | 158 647    | 172 402    |                           |
|                | Pacific Islander | 14 176     | 12 655     | 12 462     | 13 007     | 13 933     | 14 556     |                           |
|                | White            | 1 050 148  | 947 199    | 897 626    | 886 154    | 954 742    | 959 262    |                           |
| ge 25 and Over | American Indian  | 120 517    | 129 513    | 135 721    | 139 620    | 141 704    | 141 648    |                           |
| <u></u>        | Asian            | 3 704 558  | 4 019 520  | 4 302 131  | 4 586 742  | 4 895 176  | 5 226 958  |                           |
|                | Black            | 1 498 240  | 1 595 505  | 1,656,399  | 1 689 396  | 1 710 654  | 1,716,187  |                           |
|                | Hispanic         | 8,596,551  | 9,792,410  | 10.919.755 | 12.019.651 | 13.120.581 | 14.067.443 |                           |
|                | Multi-Race       | 478,194    | 562.102    | 647,523    | 735,897    | 832,406    | 930,150    |                           |
|                | Pacific Islander | 94,175     | 104,954    | 113.620    | 121.516    | 129,578    | 137.809    |                           |
|                | White            | 11 209 924 | 11 200 142 | 11 305 410 | 11 200 644 | 11 100 005 | 10,000,700 |                           |

| Exhibit 2. | Juvenile          | County | Ρορι | lation | Forecast |
|------------|-------------------|--------|------|--------|----------|
|            | <b>JAVC</b> IIIIC | county |      |        |          |

The information on the Juvenile County Population Forecast tab is searchable by county (all counties or by selecting a specific county), age (all ages or by selecting the desired age range), and/or gender (all, male, or female). The default setting is all counties, ages 0 through 24, and both genders; however, users may adjust the display to their preferences by selecting the desired county, age and/or gender at the top right of the screen. Users may display both juvenile and adult population projections by selecting "All".<sup>11</sup>

<sup>&</sup>lt;sup>10</sup> Ibid

<sup>&</sup>lt;sup>11</sup> Note that selecting all will group adults into an age range of 25+.

For each age grouping, the table breaks down population projections by race and, in the final row, provides the total population (inclusive of all ages selected and races) in the final row.

# IV. Resource: County Crime Data

The Resource: County Crime Data tab display information about trends in violent and property crime between 2005 and 2014 as well as the number of violent and property crimes that occurred in each California county in 2014. Users may display statewide crime trends or trends in specific counties by selecting their preference under "County" on the upper right hand of the screen.

County crime data was obtained from the State of California Department of Justice's Criminal Justice Statistics Center (CJSC) which resides in the California Attorney General's Office. The CJSC maintains several data systems that collect criminal justice data and they make the data publicly available online.<sup>12</sup>

# Property and Violent Crime Rates over Time

The *Property and Violent Crime Rate over Time* table displays trends in property crime (blue lines) and violent crime (orange line) per 100,000 people from 2005 through 2014. Users may display statewide trends or display trends in a specific county by selecting the desired jurisdiction under "County".

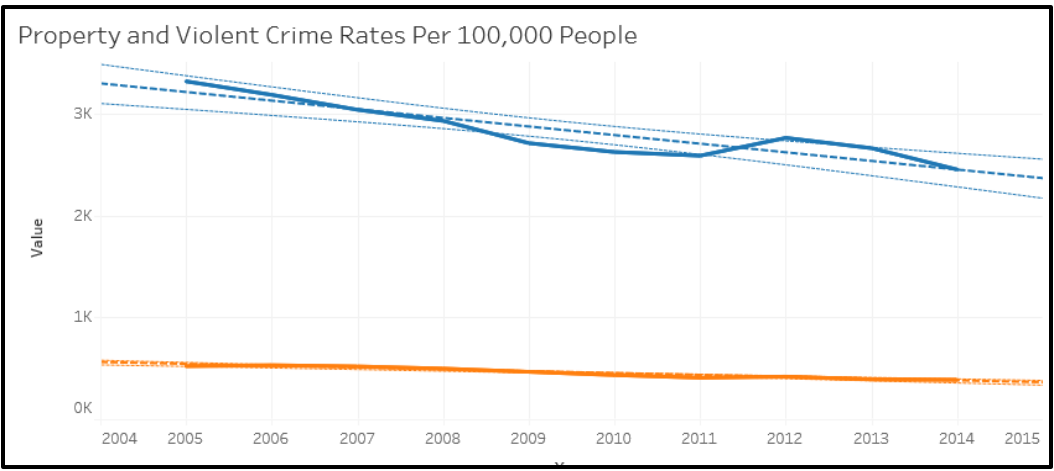

# Exhibit 3. Property and Violent Crime Rates over Time

# Violent Crime

The *Violent Crime* graph displays the number of violent crimes, per 100,000 people, that occurred in the user selected year (2005 through 2011) by county.

<sup>&</sup>lt;sup>12</sup> https://oag.ca.gov/crime/cjsc/stats/crimes-clearances

#### **Exhibit 4. Violent Crime**

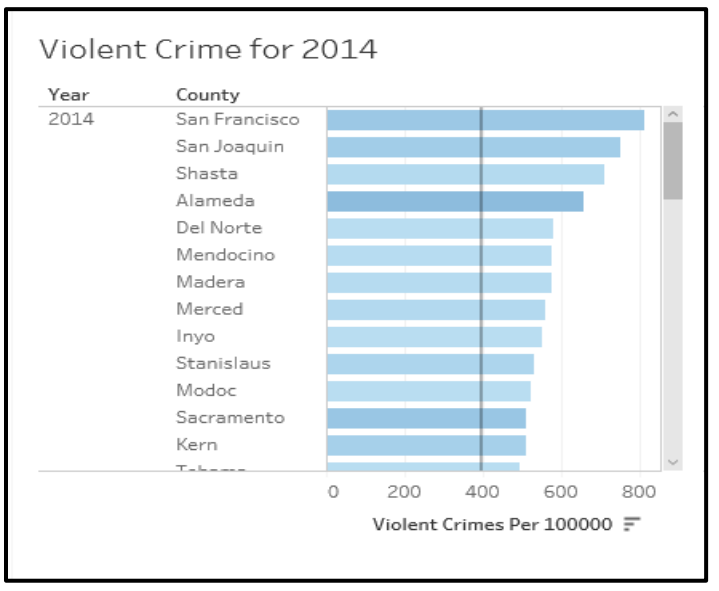

#### **Property Crime**

The *Property Crime* graph displays the number of property crimes, per 100,000 people, that occurred in user selected year (2005 through 2011) by county.

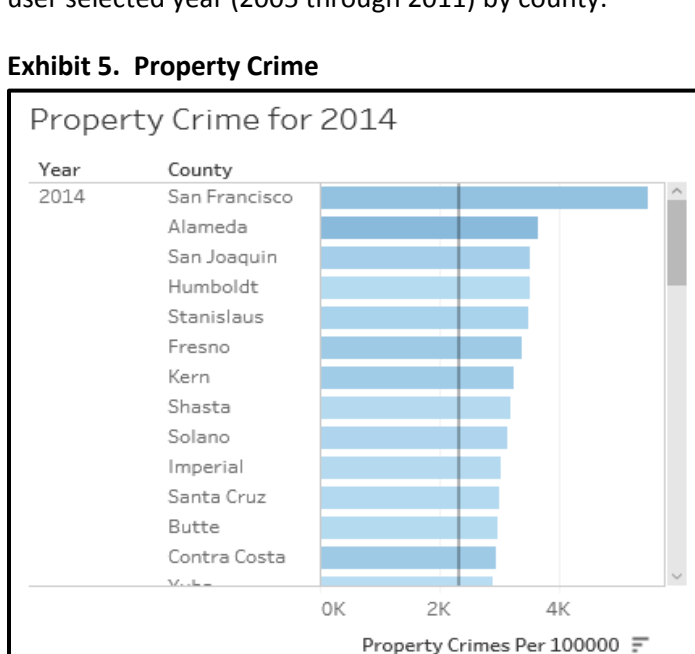

Users may change the year violent and property crime information are displayed for by selecting the desired year from the dropdown menu under "Year" on the bottom right of the screen.

Additionally, the range of violent and property crimes across counties are displayed on the bottom right of the tab.

#### Exhibit 6. Year Selection and County Crime Ranges

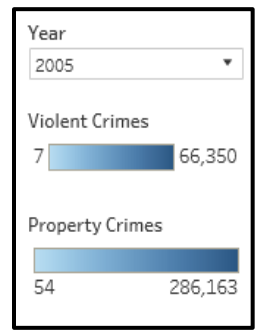

# V. Resource: County Arrest Activity

The Resource: County Arrest Activity tab displays the number of arrests by county (by crime type), the number of felony and misdemeanor arrests by year from 2005 through 2014, and the number of arrests by crime type and gender. The default setting is adults and juveniles in all counties within the Bay region; however, users can display their preferences by selecting their desired year from the top left of the tab. Users may also adjust the age grouping, region, and size at the top right of the screen.

County arrest data was obtained from the State of California Department of Justice's Criminal Justice Statistics Center (CJSC).<sup>13</sup>

#### County Arrests

The *County Arrests* graph displays the number of arrests in each county, disaggregated by property and violent crimes. Users may display the exact number of arrests that occurred in a county by hovering over the bar.

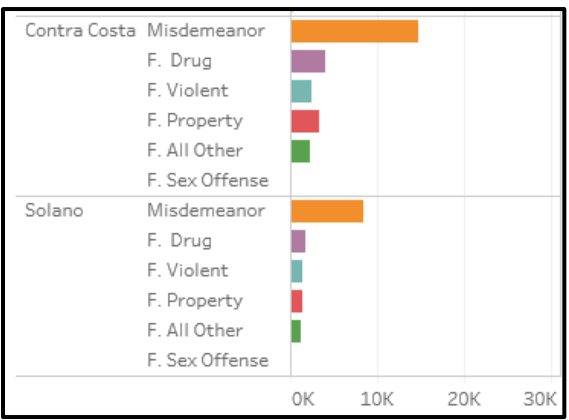

#### **Exhibit 7. County Arrests**

<sup>&</sup>lt;sup>13</sup> https://oag.ca.gov/crime/cjsc/stats/crimes-clearances

#### Arrest Severity

The *Arrest Severity* graphs display the number of felony (blue bars) and misdemeanor arrests (orange bars) for each year from 2005 through 2014. Similar to the *County Arrest* graph, users can display the specific number of arrests for a given year by hovering over a bar.

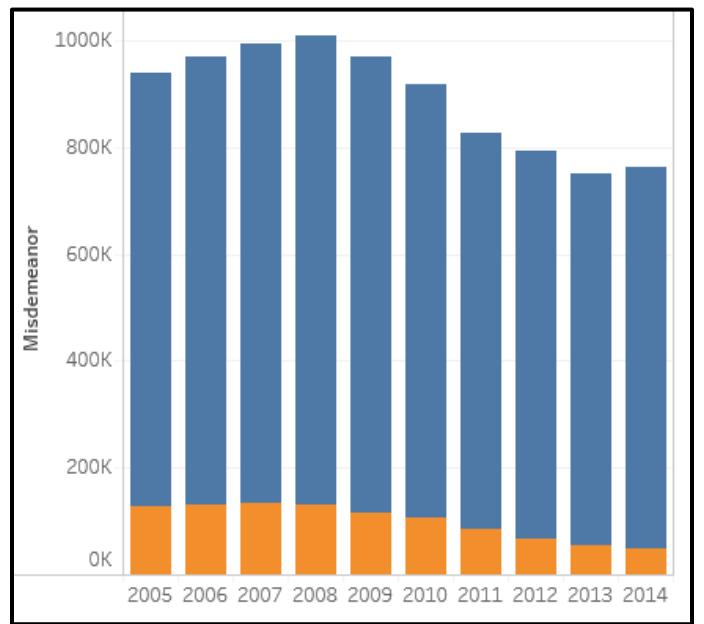

**Exhibit 8. Arrest Severity** 

# Arrests by Type

The *Arrests by Type* table displays the number of arrests by gender and crime type. The seven crime categories include the following offense types:

- Felony Violent
- Felony Sex
- Felony Property
- Felony Drug
- Felony- Other
- Misdemeanor
- Status Offense

#### Exhibit 9. Arrests by Type

| Arrests by Type, All, 2014 |         |         |  |  |
|----------------------------|---------|---------|--|--|
|                            | Female  | Male    |  |  |
| F. Violent                 | 22,679  | 85,112  |  |  |
| F. Sex Offense             | 254     | 5,728   |  |  |
| F. Property                | 26,342  | 71,464  |  |  |
| F. Drug                    | 29,403  | 107,651 |  |  |
| F. All Other               | 17,604  | 73,721  |  |  |
| Misdemeanor                | 192,249 | 569,757 |  |  |
| Status Offense             | 3,815   | 7,066   |  |  |

#### VI. Resource: County Jail Data

The Resource: County Jail Data tab displays the 2015 average daily population (ADP) of jails in each county, the number of individuals in county jails who were unsentenced (as compared to the total ADP in each county) from 2005 through 2015, and the ADP in each county by felony and misdemeanor offense types from 2005 through 2015.

Users can select the county they wish to display under the "County" at the top right of the tab.

# Jail Average Daily Population 2015

The *Jail Average Daily Population* graph displays the number of individuals, on average for each year 2006 through 2016, by county who were held in jail facilities. Users may display the exact number for a given year by hovering over the bar.

#### Exhibit 10. Jail Average Daily Population 2015

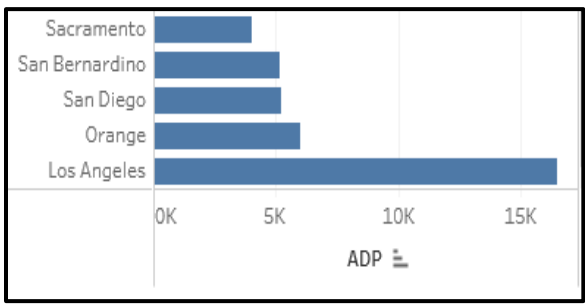

# **Unsentenced Average Daily Population**

The *Unsentenced Average Daily Population* graph displays the average number of unsentenced individuals held in the selected county (orange portion of the graph) as compared to the ADP (blue line) from 2005 through 2015.

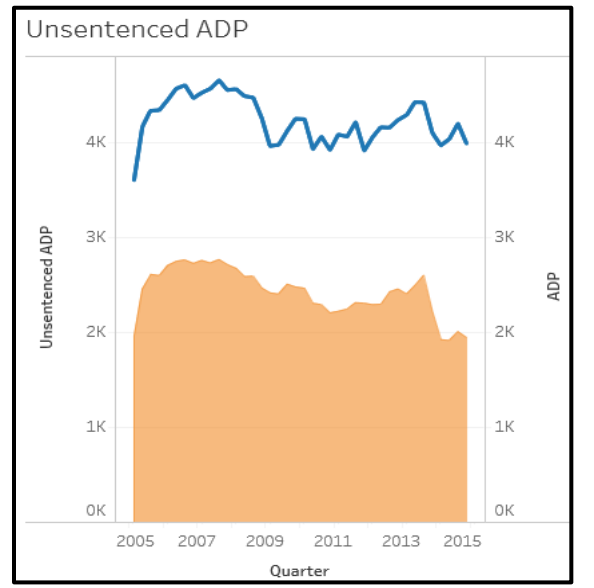

#### Exhibit 11. Unsentenced Average Daily Population

#### **Average Daily Population by Severity**

The Average Daily Population by Severity graph disaggregates the ADP by felony (brown portion of the graph) and misdemeanor crime types (green portion of the graph) from 2006 through the third quarter of 2015.

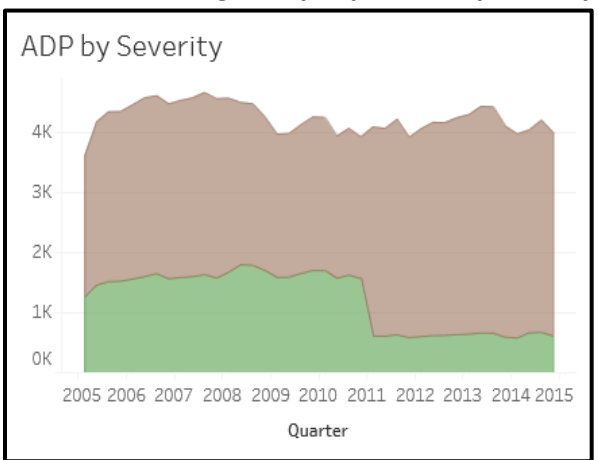

Exhibit 12. Average Daily Population by Severity

For any questions about the Chief Probation Officers of California (CPOC) Survey's online dashboard, contact <u>research@cpoc.org</u>.

| Appendix Table 1: | Size and Region | <b>Reference Table</b> |
|-------------------|-----------------|------------------------|
|-------------------|-----------------|------------------------|

| County          | Size     | Region     |
|-----------------|----------|------------|
| Alameda         | Large    | Вау        |
| Amador          | Medium   | Sacramento |
| Butte           | Medium   | North      |
| Calaveras       | Smallest | Sacramento |
| Colusa          | Smallest | North      |
| Contra Costa    | Large    | Вау        |
| Del Norte       | Smallest | North      |
| El Dorado       | Medium   | Sacramento |
| Fresno          | Large    | Central    |
| Glenn           | Smallest | North      |
| Humboldt        | Medium   | North      |
| Imperial        | Medium   | South      |
| Inyo            | Smallest | Central    |
| Kern            | Large    | Central    |
| Kings           | Large    | Central    |
| Lake            | Medium   | Sacramento |
| Lassen          | Smallest | North      |
| Los Angeles     | Large    | South      |
| Madera          | Medium   | Central    |
| Marin           | Medium   | Вау        |
| Mariposa        | Smallest | Central    |
| Mendocino       | Medium   | North      |
| Merced          | Medium   | Central    |
| Modoc           | Smallest | North      |
| Mono            | Smallest | Central    |
| Monterey        | Medium   | Вау        |
| Napa            | Medium   | Вау        |
| Nevada          | Smallest | Sacramento |
| Orange          | Large    | South      |
| Placer          | Large    | Sacramento |
| Plumas          | Smallest | North      |
| Riverside       | Large    | South      |
| Sacramento      | Large    | Sacramento |
| San Benito      | Smallest | Вау        |
| San Bernardino  | Large    | South      |
| San Diego       | Large    | South      |
| San Francisco   | Large    | Вау        |
| San Joaquin     | Large    | Sacramento |
| San Luis Obispo | Medium   | Central    |
| San Mateo       | Large    | Вау        |
| Santa Barbara   | Large    | South      |
| Santa Clara     | Large    | Вау        |
| Santa Cruz      | Medium   | Вау        |
| Shasta          | Medium   | North      |

| Sierra     | Smallest | North      |
|------------|----------|------------|
| Siskiyou   | Smallest | North      |
| Solano     | Medium   | Вау        |
| Sonoma     | Medium   | Вау        |
| Stanislaus | Large    | Central    |
| Sutter     | Smallest | Sacramento |
| Tehama     | Smallest | North      |
| Trinity    | Smallest | North      |
| Tulare     | Large    | Central    |
| Tuolumne   | Medium   | Central    |
| Ventura    | Large    | South      |
| Yolo       | Medium   | Sacramento |
| Yuba       | Smallest | Sacramento |

#### Appendix Table 2: Resource Glossary

**Average daily population (ADP)-** derived by adding the total number of individuals in a facility or institution and dividing by 365 days.

**Probation counts (Fiscal year)-** Population counts over the last fiscal year (e.g. July 1, 2015 through June 30, 2016).

**Probation counts (Snapshot)-** Point in time population counts occurring on the last day of the fiscal year (e.g. June 30, 2016).

Trend line- Estimate of general trends on a graph.